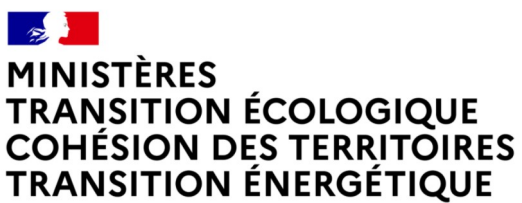

Liberté Égalité Fraternité

# OSMOSE2

Version 1.3.15

Liste des évolutions remontées par la Maîtrise d'Ouvrage et les Référents

#### Historique des versions du document

| Version | Date     | Commentaire                             |
|---------|----------|-----------------------------------------|
| V1      | 13/10/23 | Initialisation et Rédaction du document |
|         |          |                                         |
|         |          |                                         |
|         |          |                                         |

#### Affaire suivie par

| Prénom NOM - service                                   |
|--------------------------------------------------------|
| Gihad Baroudi : SG/DNUM/PNM4                           |
| Courriel : Gihad.Baroudi@developpement-durable.gouv.fr |

#### Rédacteur

Joseph BALLOCH - SG/DNUM/PNM4

#### Relecteur

Dimitri Cosandey - SG/DNUM/PNM4

# **ANOMALIES CORRIGEES :**

 $\Rightarrow$  Gestion des utilisateurs, correction de l'erreur sur la modification de l'adresse mail

 $\Rightarrow$  **Gestion des utilisateurs,** pour le profil consultant qui vont désormais être rattachés à un territoire, en modification correction sur l'affichage du territoire selon le type de territoire qui ne faisait pas.

⇒ **Rechercher Mesure/Action brouillon,** correction sur le bouton « Réinitialiser » qui ne fonctionnait pas.

 $\Rightarrow$  **Rechercher Mesure/Action,** correction de l'erreur sur la recherche des actions comportant un établissement S3IC.

# **MENU « ADMINISTRATION »**

## <u>GERER LES UTILISATEURS</u>

⇒ Ajout d'un nouveau filtre : « Type de territoire» pour une recherche des utilisateurs par territoire.

| Accueil > Gérer les ut                 | tilisateurs                             |                                                                    |                    |                                           |                                 |
|----------------------------------------|-----------------------------------------|--------------------------------------------------------------------|--------------------|-------------------------------------------|---------------------------------|
| Gérer les                              | s utilisateu                            | rs                                                                 |                    |                                           | ?                               |
|                                        | Rechercher                              |                                                                    |                    |                                           | Exporter liste des utilisateurs |
|                                        | Nom                                     |                                                                    | Prénom             |                                           |                                 |
|                                        | Profil                                  | ~                                                                  | Type de territoire | Bassin 🗸                                  |                                 |
|                                        | Bassins<br>Utilisateurs<br>administrés  | - V<br>X Q X<br>A-ESCAUT SOMME<br>B1-MEUSE                         |                    | - Bassin<br>Region<br>Departement Filtrer |                                 |
|                                        |                                         |                                                                    |                    |                                           |                                 |
| ⇒ Selon le<br>apparaît (<br>tous les c | e type cho<br>tous les ba<br>lépartemei | isi, une liste à sélection r<br>assins ou toutes les régio<br>nts) | nultiple<br>ons ou | ⇒ Type de territoire (ba<br>département)  | ssin, région,                   |

### POP up actualités

 $\Rightarrow$  Au démarrage de l'application les actualités récentes s'affichent sous forme de pop up. Cliquez sur « Suivant » pour voir les suivantes avec l'auteur et la date de publication. Une fois lues, ces pop up ne s'afficheront plus.

| Accueil                                                                                                    |                                                                                                    | ?                                                          |
|----------------------------------------------------------------------------------------------------|----------------------------------------------------------------------------------------------------|------------------------------------------------------------|
| Accueir                                                                                                    |                                                                                                    |                                                            |
| Bienvenue sur OSMOSE (Outil de Suivi des Mesures Opé                                                                                                    | Nouvelle bascule du dump production *                                                                           | : offices de l'eau et de l'OFB, pour mettre en oeuvre et   |
| suivre l'avancement des programmes de mesures issus d<br>• Faciliter le pilotage de la mise en oeuvre des mesur<br>suivi des actions ;<br>• Servir de cadre commun pour définir les mesures et<br>• Faciliter le rapportage européen des programmes d | dans l'instance école prévue pour le<br>jeudi 17 août 2023 - publié par Gihad<br>Baroudi le 16/10/2023          | plans d'actions opérationnels territorialisés (PAOT) et le |
| Ce logiciel mis en place par la direction de l'eau et de la b                                                                                                    | Une bascule de la base de données de l'instance de production OSMOSE2 vers<br>celle de l'instance école OSMOSE2 | tive associant l'ensemble des services concernés.          |
| Outils Externes                                                                                                    | est programmée pour le 17 août prochain                                                                         |                                                            |
| National                                                                                                    | (ce qui impliquera un effacement de la base de données actuelle de l'instance                                   | s bassins                                                  |
| Portail de Demandes d'assistance Site d'information OSMOSE2 Le référentiel Sandre Portail eaufrance SOG (Suivi des Ouvrages Grenelle) Réferentiel S3IC                                                                                                | école).<br>Suivant                                                                                              | ~<br>                                                      |

### Suppression en masse mesures/actions

⇒ Dans « Administration », ajout d'une fonctionnalité pour supprimer en masse des mesures et ses actions rattachées ou des actions.

|         | Administration 👻 Action        | ▼ Export ▼ Import ▼ Base d'information ▼                                                          |
|---------|--------------------------------|---------------------------------------------------------------------------------------------------|
| Accueil | Référentiels internes          |                                                                                                   |
|         | Référentiels externes          |                                                                                                   |
| Acc     | Gérer les utilisateurs         |                                                                                                   |
|         | Suppringer en masse            |                                                                                                   |
|         | Administrer l'accueil          |                                                                                                   |
| Bien    | Exporter le dump               | Suivi des Mesures Opérationnelles Sur l'Eau), l'outil commun des services déconcentrés de l'Etat, |
| suivr   | e                              | nes de mesures issus de la directive cadre sur l'eau. Il doit notamment :                         |
| •       | Faciliter le pilotage de la mi | se en oeuvre des mesures du programme de mesures, en permettant notamment la construction         |

 $\Rightarrow$  Le principe est de déposer un fichier CSV avec uniquement une liste de codes mesures ou actions à supprimer. Et le soir, traitement par batch et suppression

| Supprime | er en masse                                                                                                    |                   | ?                       |
|----------|----------------------------------------------------------------------------------------------------|-------------------|-------------------------|
|          |                                                                                                    |                   | Sélection de fichier(s) |
|          | 0                                                                                                    | Action OMesure    |                         |
|          | Supprimer en masse                                                                                                    |                   | deur                    |
|          |                                                                                                    | O Action O Mesure |                         |
|          |                                                                                                    | Format CSV        |                         |
|          | Nom import*:                                                                                                    |                   |                         |
|          | - 12 - 24 (1 - 14 (1 - 14 (1 - | Choicir           | Parcourir               |
|          | Fichier a telecharger (Action)*:                                                                                                    | Choisi            |                         |

Produit OSMOSE2 - Version 1.3.15

 $\Rightarrow$  Sélectionner ce qu'il faut supprimer « Action » ou « Mesure » puis mettre un « Nom import » et un fichier csv de codes action ou de codes mesure à supprimer selon le choix.

 $\Rightarrow$  Les règles de gestion :

- On ne peut supprimer que des mesures et actions abandonnées avec le motif 'supprimé par erreur'
- Quand on supprime une mesure toutes les actions filles associées doivent être supprimées
- Quand on supprime une/des actions d'une mesure, il faut recalculer le niveau d'avancement de la mesure
- Seuls les admins bassin et nationaux peuvent demander la suppression en masse sur leur territoire.
- le batch vérifie que le fichier déposé ne contient pas d'erreur : aucune action/mesure non abandonnée; aucune action/mesure abandonnée pour un autre motif que 'saisi par erreur' → s'il y a 1 seule erreur : pas de traitement, et on fournit une log

# **Rechercher Action-Mesure**

### Supprimer une mesure manuellement

⇒ Seule les mesures « Abandonnée » avec le motif « Action renseignée par erreur » peuvent être supprimées manuellement.

⇒ Faire une recherche des mesures au niveau d'avancement « Abandonnée »

⇒ Dans le tableau résultat de recherche le bouton supprimer est présent pour les mesures abandonnées pour motif « Action renseignée par erreur ».

| éléments trouvés |                                                                  |                                                                                                    |                                                                                                    |                                                                                                    |                                                                                                    |                                                                                                    |                                            |                                                                                                    |  |  |
|------------------|------------------------------------------------------------------|----------------------------------------------------------------------------------------------------|----------------------------------------------------------------------------------------------------|----------------------------------------------------------------------------------------------------|----------------------------------------------------------------------------------------------------|----------------------------------------------------------------------------------------------------|--------------------------------------------|----------------------------------------------------------------------------------------------------|--|--|
|                  | Cycle Département<br>Cycle coordonnateur Code action Tit<br>PAOT |                                                                                                    | Titre                                                                                                    | Code type action<br>Osmose                                                                                                    | Niveau<br>d'avancement                                                                                                    | Code sous-domaine<br>Osmose                                                                                                    | Code USPDM                                 |                                                                                                    |  |  |
|                  | Cycle 3 : 2022-2027                                              |                                                                                                    | I-A-3-<br>AGR04-0067312                                                                                                    | Mettre en place des<br>pratiques pérennes<br>(bio, surface en<br>herbe, assolements,<br>maîtrise foncière) -<br>AUDOMAROIS                                                                                                    | AGR0401                                                                                                    | Abandonnée                                                                                                    | AGR04                                      | A01-AUDOMAROIS                                                                                                    |  |  |
|                  | Cycle 3 : 2022-2027                                              |                                                                                                    | I-A-3-<br>AGR04-0067314                                                                                                    | Mettre en place des<br>pratiques pérennes<br>(bio, surface en<br>herbe, assolements,<br>maîtrise foncière) -<br>BOULONNAIS                                                                                                    | AGR0401                                                                                                    | Abandonnée                                                                                                    | AGR04                                      | A04-BOULONNAIS                                                                                                    |  |  |
|                  | Cycle 3 : 2022-2027                                              |                                                                                                    | I-A-3-<br>AGR04-0067323                                                                                                    | Mettre en place des<br>pratiques pérennes<br>(bio, surface en<br>herbe, assolements,<br>maîtrise foncière) -<br>HAUTE SOMME                                                                                                    | AGR0401                                                                                                    | Abandonnée                                                                                                    | AGR04                                      | A14-SOMME AMONT                                                                                                    |  |  |
|                  | Cycle 3 : 2022-2027                                              |                                                                                                    | I-A-3-<br>AGR04-0067324                                                                                                    | Mettre en place des<br>pratiques pérennes<br>(bio, surface en<br>herbe, assolements,<br>maîtrise foncière) -<br>SOMME AVAL                                                                                                    | AGR0401                                                                                                    | Abandonnée                                                                                                    | AGR04                                      | A15-SOMME AVAL                                                                                                    |  |  |
|                  |                                                                  | cycle       cycle 3: 2022-2027       cycle 3: 2022-2027       cycle 3: 2022-2027       cycle 3: 2022-2027       cycle 3: 2022-2027       cycle 3: 2022-2027 | Entrition     Cycle     Département<br>coordonnateur<br>pAOT       •     Cycle 3 : 2022-2027     Image: Cycle 3 : 2022-2027       •     Cycle 3 : 2022-2027     Image: Cycle 3 : 2022-2027       •     Cycle 3 : 2022-2027     Image: Cycle 3 : 2022-2027       •     Cycle 3 : 2022-2027     Image: Cycle 3 : 2022-2027       •     Cycle 3 : 2022-2027     Image: Cycle 3 : 2022-2027 | Entricition     Département<br>coordonnateur<br>PAOT     Code action       •     Cycle 3: 2022-2027     I-A-3-<br>AGR04-0067312     I-A-3-<br>AGR04-0067314       •     Cycle 3: 2022-2027     I-A-3-<br>AGR04-0067314     I-A-3-<br>AGR04-0067323       •     Cycle 3: 2022-2027     I-A-3-<br>AGR04-0067323     I-A-3-<br>AGR04-0067323       •     Cycle 3: 2022-2027     I-A-3-<br>AGR04-0067323     I-A-3-<br>AGR04-0067324 | entrement<br>coordonnateur<br>pAOTCode actionTitreImage: Cycle 3: 2022-2027Département<br>coordonnateur<br>pAOTCode actionMettre en place des<br>pratiques pérennes<br>(Dio, surface en<br>herbe, assolements,<br>matrise foncière) -<br>AUDOMAROISImage: Cycle 3: 2022-2027Image: Cycle 3: 2022-2027Image: Cycle 3: 2022-2027Mettre en place des<br>pratiques pérennes<br>(Dio, surface en<br>herbe, assolements,<br>matrise foncière) -<br>AUBOMAROISImage: Cycle 3: 2022-2027Image: Cycle 3: 2022-2027Image: Cycle 3: 2022-2027Mettre en place des<br>pratiques pérennes<br>(Dio, surface en<br>herbe, assolements,<br>matrise foncière) -<br>HAUTE SOMMEImage: Cycle 3: 2022-2027Image: Cycle 3: 2022-2027Image: Cycle 3: 2022-2027Mettre en place des<br>pratiques pérennes<br>(Dio, surface en<br>herbe, assolements,<br>matrise foncière) -<br>HAUTE SOMMEImage: Cycle 3: 2022-2027Image: Cycle 3: 2022-2027Image: Cycle 3: 2022-2027Mettre en place des<br>pratiques pérennes<br>(Dio, surface en<br>herbe, assolements,<br>matrise foncière) -<br>HAUTE SOMMEImage: Cycle 3: 2022-2027Image: Cycle 3: 2022-2027Image: Cycle 3: 2022-2027Mettre en place des<br>pratiques pérennes<br>(Dio, surface en<br>herbe, assolements,<br>matrise foncière) -<br>HAUTE SOMME | entstruvéscycleDépartement<br>coordonnateur<br>PAOTCode actionTitreCode type action<br>OsmoseImage: Cycle 3 : 2022-2027Image: Cycle 3 : 2022-2027Image: Image: Cycle 3 : 2022-2027Image: Image: Cycle 3 : 2022 | entretretretretretretretretretretretretret | InstructionCode actionTitreCode type action<br>SenseeNiveau<br>d'avancementCode sous-domaine<br>Sensee•Cycle 3 : 2022-2027I-A-3<br>AGR04-0067312Mettre en place des<br>pratiques pérennes<br>(bio. surface en<br>herbe, assolements,<br>mainise fonciere)AgR04-0067312AbandonnéeAgR04-0067312•Cycle 3 : 2022-2027I-A-3<br>AGR04-0067312I-A-3-<br>AGR04-0067314Cade sous-domaine<br>berbe, assolements,<br>mainise fonciere)AgR04-006AgR04-0067314•Cycle 3 : 2022-2027I-A-3-<br> |  |  |

⇒ Un pop up de confirmation que toutes les actions filles vont être supprimées s'affiche.

⇒ la suppression manuelle d'une mesure peut se faire également dans l'onglet « Synthèse » de la mesure.

| Accueil | > | Rechercher action/mesure | > | Modifier une mesure |  |
|---------|---|--------------------------|---|---------------------|--|
|         |   |                          |   |                     |  |

#### Modifier une mesure

|                                  |                                | Niveau d'avancement | Coûts Synthèse            |                |                       |  |
|----------------------------------|--------------------------------|---------------------|---------------------------|----------------|-----------------------|--|
| ons possibles                    |                                |                     |                           |                |                       |  |
|                                  |                                |                     |                           |                | Supprimer Éditer Annu |  |
|                                  |                                |                     |                           |                |                       |  |
| istorique                        |                                |                     |                           |                |                       |  |
| Avancement                       | Date début Nivea<br>Avancement | Note                |                           | Utilisateur    | Date                  |  |
| Abandonnée                       | 16/10/2023                     | Modificatio         | on du niveau d'avancement | Gihad Baroudi  | 16/10/2023            |  |
|                                  |                                | Intégration         | I                         | David MASSELOT | 16/09/2022            |  |
| Identifiée PDM                   |                                |                     |                           |                | 16/09/2022            |  |
| Identifiée PDM<br>Identifiée PDM | 01/01/2022                     | Modificatio         | on du niveau d'avancement | David MASSELOT | 16/09/2022            |  |

 $\Rightarrow$  Seuls les administrateurs bassin et nationaux peuvent supprimer des mesures

## Edition action/mesure

 $\Rightarrow$  Affichage des « date début d'avancement » au lieu de la date système ou a été saisi l'avancement

# LES IMPORTS

### Mettre à jour mesures

⇒ Mise à jour du type d'action lors de l'import Maj mesures si changement

# LES EXPORTS

### **EXPORT Personnalisé**

 $\Rightarrow$  Affichage dans l'export un onglet supplémentaire avec les filtres renseignés pour aboutir à cet export ainsi que la date de l'export au format JJ/MM/AAAA

2

|      | 5.0.              |              |                |                            |                  |               |                |                                           | Format David AC(2) also [Marda and Ard] Formal             |                              |   |
|------|-------------------|--------------|----------------|----------------------------|------------------|---------------|----------------|-------------------------------------------|------------------------------------------------------------|------------------------------|---|
|      |                   | •            |                |                            |                  |               |                |                                           | Export Perso AG(2).xisx [Mode protege] - Excel             |                              |   |
| Fich | nier Accueil      | Insertion    | Mis            | e en page 🛛 Formules       | Données          | Révision      | Affichage      | Q Dites-nous ce que vous voulez faire     |                                                            |                              |   |
| 0    | MODE PROTÉGÉ      | Attention a  | ux fichi       | ers provenant d'un emplace | ment Internet, c | ar ils peuven | t contenir des | virus. Il est recommandé de garder le mod | le protégé sauf si vous devez effectuer des modifications. | Activer la modification      |   |
|      |                   |              |                |                            |                  |               |                |                                           |                                                            |                              |   |
| B22  | 2 * :             | XV           | Ĵ <sub>N</sub> | Non                        |                  |               |                |                                           |                                                            |                              |   |
|      |                   |              |                |                            |                  |               |                |                                           |                                                            |                              |   |
|      |                   |              |                |                            |                  |               |                |                                           |                                                            |                              |   |
| 4    | ,                 | A            |                |                            |                  |               |                | В                                         |                                                            |                              | С |
| 1    | Date de           | l'export     | Γ              |                            |                  |               |                | 17/10/2023                                |                                                            |                              |   |
| 2    | Filt              | tres         |                |                            |                  |               |                | Valeurs                                   |                                                            |                              |   |
| 3 (  | Cycle             |              | (              | cycle 3 : 2022-2027        |                  |               |                |                                           |                                                            |                              |   |
| 4 2  | 2022-2027 PAOT    | 1            | 1              | ndifférent                 |                  |               |                |                                           |                                                            |                              |   |
| 5 2  | 2022-2027 PAOT    | 2            | 1              | ndifférent                 |                  |               |                |                                           |                                                            |                              |   |
| 6 [  | Département co    | ordonnate    | ur PAC         |                            |                  |               |                |                                           |                                                            |                              |   |
| 7 0  | Code(s) OSMOSI    | E            |                |                            |                  |               |                |                                           |                                                            |                              |   |
| 8 (  | Code(s) local(au  | ix)          |                |                            |                  |               |                |                                           |                                                            |                              |   |
| 9 (  | Code(s) métier    |              |                |                            |                  |               |                |                                           |                                                            |                              |   |
| 10 8 | Bassin(s) DCE     |              | F              | -ADOUR GARONNE             |                  |               |                |                                           |                                                            |                              |   |
| 11 [ | Département(s)    |              | 2              | 4-DORDOGNE;11-AUDE         | ;15-CANTAL;1     | 7-CHARENT     | E-MARITIME     | ;12-AVEYRON;09-ARIEGE;16-CHAREN           | NTE                                                        |                              |   |
| 12 1 | US-PDM(s)         |              |                |                            |                  |               |                |                                           |                                                            |                              |   |
| 13 ( | Catégorie Masse   | e(s) d'eau   |                |                            |                  |               |                |                                           |                                                            |                              |   |
| 14   | Masse(s) d'eau s  | superficiell | e(s)           |                            |                  |               |                |                                           |                                                            |                              | _ |
| 15 1 | Masse(s) d'eau s  | souterraine  | (s)            |                            |                  |               |                |                                           |                                                            |                              | _ |
| 16 F | Pression(s)       |              |                |                            |                  |               |                |                                           |                                                            |                              |   |
| 17 0 | Objectif(s)       |              |                |                            |                  |               |                |                                           |                                                            |                              | _ |
| 18 [ | Domaine(s)        |              | r              | AIA-Milieux aquatiques     |                  |               |                |                                           |                                                            |                              |   |
| 19 5 | Sous-domaine(s    | 5)           | 1              | /IA01-Etude globale et     | schéma direct    | eur;MIA04     | -Gestion des   | plans d'eau; MIA02-Gestion des cou        | rs d'eau - hors continuité ouvrages;MIA03-Gestion          | des cours d'eau - continuité | _ |
| 20 1 | Type(s) d'action  |              |                |                            |                  |               |                |                                           |                                                            |                              | _ |
| 21 1 | Mesures du PDN    | / (mère) no  | n déci         | lon                        |                  |               |                |                                           |                                                            |                              | _ |
| 22 1 | Mesures du PDN    | / (mère) dé  | cliné          | lon                        |                  |               |                |                                           |                                                            |                              | _ |
| 23 / | Actions opératio  | onnelles dé  | clinar         | lon                        |                  |               |                |                                           |                                                            |                              |   |
| 24 / | Actions opératio  | onnelles no  | n prévi        | lon                        |                  |               |                |                                           |                                                            |                              |   |
| 25 1 | Niveau d'avance   | ement        |                |                            |                  |               |                |                                           |                                                            |                              | _ |
| 26 1 | Type de finance   | ur           |                |                            |                  |               |                |                                           |                                                            |                              | _ |
| 27 5 | service pilote    | -            |                |                            |                  |               |                |                                           |                                                            |                              | _ |
| 1 65 | Maitre d'ouvrage  | e            |                | différent                  |                  |               |                |                                           |                                                            |                              |   |
| 3    | Diag diagtier     | 6            |                | ndifférent                 |                  |               |                |                                           |                                                            |                              |   |
|      | rian diaction AA  |              | !              | ndifférent                 |                  |               |                |                                           |                                                            |                              | - |
| 22 1 | utto contro la c  | hangomen     | clim           | numerent                   |                  |               |                |                                           |                                                            |                              | _ |
| 22   | Lutte contre le c | nangement    | cima           | numerent                   |                  |               |                |                                           |                                                            |                              | _ |
| 24   | Attribut          | re/raction   | -              |                            |                  |               |                |                                           |                                                            |                              |   |
| 25 1 | dentifiant d'imi  | nort         | -+             |                            |                  |               |                |                                           |                                                            |                              | _ |
| 26   | dentinant d imp   | port         | -              |                            |                  |               |                |                                           |                                                            |                              | _ |
| 27   |                   |              |                |                            |                  |               |                |                                           |                                                            |                              |   |
| 28   |                   |              |                |                            |                  |               |                |                                           |                                                            |                              |   |
| 29   |                   |              |                |                            |                  |               |                |                                           |                                                            |                              |   |
| 0    |                   |              | _              |                            |                  |               |                |                                           |                                                            |                              |   |
| 4    | > Sh              | eet0 She     | eet1           | +                          |                  |               |                |                                           |                                                            | 1                            |   |

## Synthèse PAOT

 $\Rightarrow$  Dans l'export PAOT, ajout l'année d'engagement prévisionnelle entre les colonne « PAOT2 » et « Département pilote PAOT »

|                                                                                                    | 5-0         |        |         |                      |                    |                  |                        | Synthes        | e PAOT.xisx [Mode protégé] - | Excel                 |                           |                       |                 |                       | ⊞ –                  | o ×               |
|----------------------------------------------------------------------------------------------------|-------------|--------|---------|----------------------|--------------------|------------------|------------------------|----------------|------------------------------|-----------------------|---------------------------|-----------------------|-----------------|-----------------------|----------------------|-------------------|
| Fichie                                                                                                    |             |        | sertion | Mise en page Formule | s Données Révi:    | sion Affichage   | Q Dites-nous ce que vi |                |                              |                       |                           |                       |                 |                       |                      | <b>A</b> Partager |
|                                                                                                    |             |        |         |                      |                    |                  |                        |                |                              |                       |                           |                       |                 |                       |                      |                   |
| MODE PROTEGE Attention aux fichiers provenant d'un emplacement Internet, car ils peuvent contenir des virus. Il est recommandé de garder le mode protégé sauf si vous devez effectuer des modifications. Activer la modifications |             |        |         |                      |                    |                  |                        |                |                              |                       |                           |                       |                 |                       |                      |                   |
| RS                                                                                                    |             |        | ×       | 6 B1-MEUSE           |                    |                  |                        |                |                              |                       |                           |                       |                 |                       |                      |                   |
| 00                                                                                                    |             |        |         | pr bi-meose          |                    |                  |                        |                |                              |                       |                           |                       |                 |                       |                      |                   |
|                                                                                                    |             |        |         |                      |                    |                  |                        |                |                              |                       |                           |                       |                 |                       |                      |                   |
|                                                                                                    |             |        |         |                      |                    |                  |                        | -              |                              | -                     |                           |                       |                 |                       |                      |                   |
| - 4                                                                                                    | ĸ           | L      | м       | N                    | 0                  | р                | Q                      | R              | 5                            | Т                     | U                         | V                     | W               | X                     | Y                    | -                 |
|                                                                                                    |             |        |         |                      |                    |                  |                        |                |                              |                       |                           |                       | Niveau          | -                     |                      |                   |
| (                                                                                                    | ycle        | PAOT 1 | PAOT 2  | Annee d'engagement   | Departement pilote | Departement(s)   | Date de debut de       | Date de fin de | Code type action             | Code sous-domaine     | Commentaire de            | Service pilote        | d'avancement de | Type de maitre        | Code du maitre       | Nom nor           |
|                                                                                                    |             | 1.00   |         | previsionnelle       | PAUT               | PAUT             | Laction                | raction        |                              |                       | raction                   |                       | l'action        | d ouvrage             | d ouvrage            | mattree           |
| 2 CV                                                                                                    | de 3 : 24   | 2      | 0       |                      | 08-ARDENNES        | 08-ARDENNES      |                        |                | MIA0601-Zones humides        | MIA14-Gestion des zor | Acquisition sur le BV d   | Service déconcentré   | Engagée         | ATR-Autres            | 78025548500093       | CONSERV           |
| 3 CV                                                                                                    | de 3 : 2 (  | 2      | 0       |                      | 81-TARN            | 81-TARN:12-AVEYR | c                      | 22/06/2022     | GOU0202-Hors SAGE            | GOU02-Gestion concer  | L'association interdépa   | Service déconcentré   | Terminée        | ETA-Etat / Etablissen | nents publics de l'E | tat               |
| 4 CV                                                                                                    | de 3 : 2 (  | D C    | 0       |                      | 09-ARIEGE          | 09-ARIEGE        |                        |                | MIA0304-Cours d'eau - Ar     | MIA03-Gestion des co  | urs d'eau - continuité    | Service déconcentré   | Initiée         | ATR-Autres            |                      |                   |
| 5 CV                                                                                                    | cle 3 : 2 ( | 0      | 0       | 2023                 | 08-ARDENNES        | 08-ARDENNES      | 01/03/2022             |                | RES0202-Economie d'eau       | RES02-Economie d'eau  | Rendement actuel de       | Agence et office de l | Prévisionnelle  | COL-Collectivité      | 21080260900011       | COMMU             |
| 6 Cy                                                                                                    | cle 3 : 2 ( | C      | 0       |                      | 12-AVEYRON         | 12-AVEYRON       |                        | -              | MIA0304-Cours d'eau - Ai     | MIA03-Gestion des con | urs d'eau - continuité    | Service déconcentré   | Initiée         | INA-Industriels et an |                      |                   |
| 7 Cy                                                                                                    | cle 3 : 2 ( | C      | 0       |                      | 08-ARDENNES        | 08-ARDENNES      |                        |                | AGR0503-Plan d'action A      | AGR05-Elaboration d'u | in programme d'action     | Agence et office de l | Engagée         | COL-Collectivité      | 24080086200015       | COMMU             |
| 8 Cy                                                                                                    | cle 3 : 2 ( | C      | 0       | 2022                 | 08-ARDENNES        | 08-ARDENNES      | 01/03/2022             |                | GOU0301-Formation, con       | GOU03-Formation, cor  | nseil, sensibilisation ou | Agence et office de l | Prévisionnelle  | AGR-Agriculteurs      | 18080251400018       | CHAMBR            |
| 9 Cy                                                                                                    | cle 3 : 2 ( | C      | 0       |                      | 12-AVEYRON         | 12-AVEYRON       | 1                      |                | MIA0304-Cours d'eau - Ai     | MIA03-Gestion des con | urs d'eau - continuité    | Service déconcentré   | Initiée         | COL-Collectivité      |                      | 2                 |
| 10 Cy                                                                                                    | cle 3 : 2 ( | D      | 0       |                      | 08-ARDENNES        | 08-ARDENNES      | 01/01/2019             |                | RES0101-Ressource - Etuc     | RES01-Etude globale e | t schéma directeur        | Agence et office de l | Prévisionnelle  | COL-Collectivité      | 20004163000019       | ARDENN            |
| 11 Cy                                                                                                    | cle 3 : 2 ( | D      | 0       |                      | 08-ARDENNES        | 08-ARDENNES      | 2                      |                | AGR0503-Plan d'action A      | AGR05-Elaboration d'u | in programme d'action     | Agence et office de l | Engagée         | COL-Collectivité      |                      |                   |
| 12 Cy                                                                                                    | cle 3 : 2 ( | D      | 0       |                      | 08-ARDENNES        | 08-ARDENNES      | 01/03/2022             |                | RES0203-Economie d'eau       | RES02-Economie d'eau  | DREAL (Sundara/Droui      | Service déconcentré   | Prévisionnelle  | INA-Industriels et an | tisans               |                   |
| 13 Cy                                                                                                    | cle 3 : 2 ( | D      | 0       | 2022                 | 08-ARDENNES        | 08-ARDENNES      |                        | 13/09/2019     | AGR0503-Plan d'action A      | AGR05-Elaboration d'u | arrêté progr.d'actions r  | Service déconcentré   | Terminée        | COL-Collectivité      |                      |                   |
| 14 Cy                                                                                                    | cle 3 : 2 ( | D      | 0       | 2025                 | 08-ARDENNES        | 08-ARDENNES      | 01/03/2022             |                | RES0202-Economie d'eau       | RES02-Economie d'eau  | Rendement actuel de       | Agence et office de l | Prévisionnelle  | COL-Collectivité      | 21080362300011       | COMMU             |
| 15 Cy                                                                                                    | cle 3 : 2 ( | D      | 0       |                      | 12-AVEYRON         | 12-AVEYRON       |                        |                | MIA0304-Cours d'eau - Ai     | MIA03-Gestion des co  | urs d'eau - continuité    | Service déconcentré   | Engagée         | ATR-Autres            |                      | _                 |
| 16 Cy                                                                                                    | cle 3 : 2 ( | 2      | 0       |                      | 09-ARIEGE          | 09-ARIEGE        |                        |                | AGR0503-Plan d'action A      | AGR05-Elaboration d'u | in programme d'action     | Autre-AUTRE-          | Prévisionnelle  | ATR-Autres            | 66204311600703       | Office Na         |
| 17 Cy                                                                                                    | cle 3 : 2 ( | 2      | 0       | 2022                 | 08-ARDENNES        | 08-ARDENNES      |                        |                | AGR0503-Plan d'action A      | AGR05-Elaboration d'u | arrêté progr.d'actions a  | Service déconcentré   | Engagée         | COL-Collectivité      | 21080186600018       | COMMU             |
| 18 Cy                                                                                                    | cle 3 : 20  | 5 I    | 0       | 2022                 | 08-ARDENNES        | 08-ARDENNES      |                        | 1              | GOU0301-Formation, con       | GOU03-Formation, cor  | Action de réduction de    | Service déconcentré   | Initiée         | COL-Collectivité      | 20004163000019       | ARDENN            |